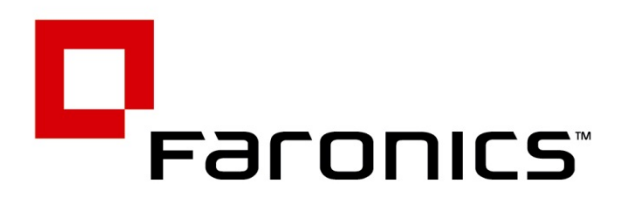

# Faronics and Dell KACE Integration Technical Paper

Steps to integrate the Faronics Deep Freeze technology and the Dell KACE<sup>™</sup> Appliances

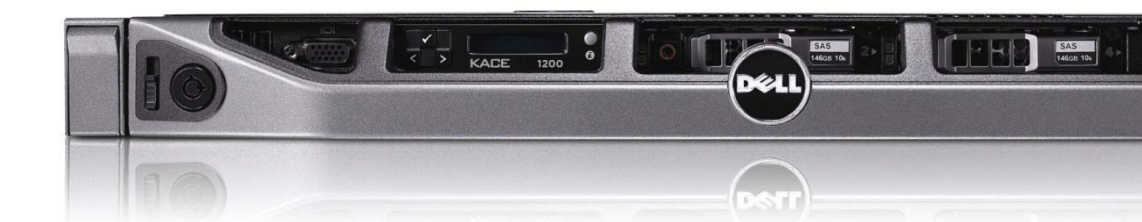

Simplifying Computer Management

www.faronics.com

© 1999 - 2012 Faronics Corporation. All rights reserved. Faronics, Anti-Executable, Deep Freeze, Faronics Anti-Virus, Faronics Insight, Faronics Power Save, Faronics System Profiler and WINSelect are trademarks and/or registered trademarks of Faronics Corporation. All other company and product names are trademarks of their respective owners.

## Table of Contents

| Table of Contents   2                |
|--------------------------------------|
| 1.0 Introduction                     |
| 2.0 Deep Freeze Requirements         |
| 3.0 Integration                      |
| 3.1 Software recognition             |
| 3.2 Windows                          |
| 3.3 Macintosh                        |
| 4.0 Software Distribution            |
| 4.1 Windows                          |
| 4.2 Macintosh7                       |
| 5.0 Custom Inventory Rules           |
| 5.1 Windows                          |
| 5.2 Macintosh                        |
| 6.0 Scripting                        |
| 6.1 Windows                          |
| 6.2 Macintosh10                      |
| 7.0 License Tracking                 |
| 8.0 Reporting11                      |
| 9.0 Use Cases                        |
| 9.1 Use case 1 – scripting           |
| 9.2 Use case 2 – maintenance windows |

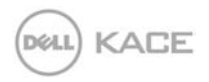

2 Copyright © 2012 Dell KACE. All rights reserved.

## 1.0 Introduction

Dell KACE technology partner solutions are based on best practices gained from implementing systems for organizations with varying technology needs and are designed to provide immediate customer benefits.

This document discusses the integration of Dell KACE Systems Management Appliances and Faronics Deep Freeze technology.

By utilizing the Deep Freeze Command Line Interface (CLI), the Dell KACE K1000 Management Appliance can be leveraged to automate workstation protection by installing, thawing, and freezing the Deep Freeze client. In addition to maintaining and protecting the workstations, you can also leverage the K1000 Appliance for tracking Deep Freeze licenses.

## 2.0 Deep Freeze Requirements

#### **Deep Freeze Enterprise**

- Deep Freeze Enterprise is supported on the following operating systems:
  - Windows<sup>®</sup> 2000, XP, Vista and Windows 7
  - Deep Freeze requires 10% of the hard drive to be left as free space
  - o Both 32 and 64 bit versions of Windows are supported
  - Windows XP x64 must have Service Pack 2 or later installed
- Faronics recommends a minimum of 256 MB of system memory in the protected systems
- The Deep Freeze Configuration Administrator and Enterprise Console are supported on:
  - o Windows 2000, XP, Vista, Windows 7, Server 2000, 2003 and 2008
    - o 32 and 64 bit versions are supported

#### Deep Freeze Mac

- Deep Freeze Mac 5.x requires Mac OS X Lion v10.7 and up
- Deep Freeze Mac 4.x requires Mac OS X 10.4.11, Mac OS X 10.5.1 and up, or Mac OS X 10.6.0 and up.
- Deep Freeze Mac is a universal binary application
- A minimum of 256 MB RAM is recommended

## 3.0 Integration

### 3.1 Software recognition

In order to prevent software removal, Faronics Deep Freeze software does not include information operating systems use to identify it as an installed application (No entry in add/remove programs [Windows] or Applications [OS X]).

This installation method prevents the software from showing up in the software inventory tab of the K1000. In order to track the software within the K1000, you need to add a custom inventory rule to recognize that the software is installed.

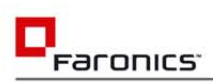

### 3.2 Windows

On Microsoft Windows, you can create a custom inventory rule to detect that Deep Freeze Enterprise driver is installed.

To create a custom rule to identify the installed software, take the following steps:

- 1. Navigate to Inventory and then the Software tab within your appliance.
- 2. Select Add New Item from the Choose Action drop down menu.
- 3. Fill out the following values on the Edit Software Detail Screen:
  - Display Name (Title): Deep Freeze Enterprise
  - Publisher (Vendor): Faronics
  - Supported Operating Systems: Select All Windows Operating Systems
  - Custom Inventory Rule:
    - FileExists(%SYSTEMROOT%\sysnative\drivers\DeepFrz.sys) OR FileExists(%SYSTEMROOT%\system32\drivers\DeepFrz.sys)
  - Upload & Associate File: Browse and upload your Deep Freeze installation file for use with software distribution
  - Scroll down and click Save

| Computers Software Processes Startup Service                                                                                                    | IP Scan MIA                                              |
|----------------------------------------------------------------------------------------------------|----------------------------------------------------------|
| Software : Edit Software Detail                                                                                                    |                                                          |
| Software                                                                                                    |                                                          |
| Display Name (Title):                                                                                                    | Deep Freeze Enterprise                                   |
| Publisher (Vendor):                                                                                                    | Faronics                                                 |
| Display Version:                                                                                                    |                                                          |
| Vendor Details                                                                                                    |                                                          |
| Support                                                                                                    |                                                          |
| Record Information                                                                                                    |                                                          |
| Record Created:                                                                                                    | 2012/03/28 17:14:16                                      |
| Record Last Modified:                                                                                                    | 2012/04/25 18:48:14                                      |
| Labels, Notes, and Operating Systems                                                                                                    |                                                          |
| Assion To Label:                                                                                                    | -None-                                                   |
| Notes:                                                                                                    | <pre>【Edit]</pre>                                        |
| Supported Operating Systems:                                                                                                    |                                                          |
| (You must select a supported OS. Software will NOT deploy to a<br>Mac OS X 10.5.8 (x86) (Build 9L31a)<br>Mac OS X 10.6.7 (x86) (Build 10369)<br>Mac OS X 10.6.8 (x86) (Build 10569)<br>Mac OS X 10.7.3 (x86) (Build 11D50d)<br>Microsoft Windows 7 Enterprise x91<br>Microsoft Windows 7 Enterprise x64<br>Microsoft Windows 7 Enterprise x64 | unselected OS types.)                                    |
| Custom Inventory Rule: 💈                                                                                                    |                                                          |
| FileExists(%SYSTEMROOT%\sysnative\drivers\DeepFrz.sys) (                                                                                                    | OR FileExists(%SYSTEMROOT%\system32\drivers\DeepFrz.sys) |
| Associated Files                                                                                                    |                                                          |
| Current File (size):                                                                                                    | DFWks_LANWAN.exe (7855855 bytes) Delete Associated File  |
| Upload & Associate File:                                                                                                    | Browse                                                   |
| Don't Replicate Associated File:                                                                                                    |                                                          |
| Licenses                                                                                                    |                                                          |
| Licenses:                                                                                                    | Deep Freeze Enterprise (Windows) (100)                   |

### 3.3 Macintosh

On Macintosh OS X systems, you will create a custom inventory rule that looks for the Deep Freeze Service executable (deepfreeze). The install location is:

• /Library/Application Support/Faronics/Deep Freeze

You will create two custom rules for Mac OS X systems. One rule will be used for version 4.x and the other will be used for version 5.x. See the requirements section for supported OS versions.

To create a custom rule to identify the installed software, take the following steps:

- 1. Navigate to Inventory and then the Software tab within your appliance.
- 2. Select Add New Item from the Choose Action drop down menu.
- 3. Fill out the following values on the Edit Software Detail Screen:
  - Display Name (Title): Deep Freeze Mac
  - Publisher (Vendor): Faronics
  - Display Version: 4.x or 5.x
  - Supported Operating Systems: Select All Supported Mac OS X Operating Systems
  - Custom Inventory Rule:
    - o FileExists(/Library/Application Support/Faronics/Deep Freeze/deepfreeze)
  - Upload & Associate File: Browse and upload your Deep Freeze installation file for use with software distribution
    - The .pkg will have to be compressed to upload to the KACE 1000
  - Scroll down and click Save

#### Software : Edit Software Detail

| Dission Massa (Tible)                                                                                                    |                                                                                                    |
|----------------------------------------------------------------------------------------------------|----------------------------------------------------------------------------------------------------|
| Display Name (Title):                                                                                                    | Deep Freeze Mac                                                                                                    |
| Publisher (Vendor):                                                                                                    | Faronics                                                                                                    |
| Display Version:                                                                                                    | 5.01                                                                                                    |
| Vendor Details                                                                                                    |                                                                                                    |
| Support                                                                                                    |                                                                                                    |
| Record Information                                                                                                    |                                                                                                    |
| Record Created:                                                                                                    | 2012/04/10 13:55:26                                                                                                    |
| Record Last Modified:                                                                                                    | 2012/04/10 13:55:27                                                                                                    |
| Labels, Notes, and Operating Systems                                                                                                    |                                                                                                    |
| Assign To Label:                                                                                                    | -None-                                                                                                    |
| Notes:                                                                                                    |                                                                                                    |
|                                                                                                    |                                                                                                    |
| Supported Operating Systems:<br>(You must select a supported OS. Software will<br>Mac OS X 10.5.8 (x86) (Build 9L31a)<br>Mac OS X 10.6.7 (x86) (Build 101869)<br>Mac OS X 10.6.8 (x86) (Build 1018549)<br>Mac OS X 10.7.3 (x86) (Build 11050d)<br>Microsoft Windows 7 Enterprise SP1<br>Microsoft Windows 7 Professional                                                                                                    | NOT deploy to unselected OS types.)                                                                                                    |
| Supported Operating Systems:<br>(You must select a supported OS. Software will<br>Mac OS X 10.5.8 (x86) (Build 9L31a)<br>Mac OS X 10.6.7 (x86) (Build 101869)<br>Mac OS X 10.6.8 (x86) (Build 1018549)<br>Mac OS X 10.7.3 (x86) (Build 11D50d)<br>Microsoft Windows 7 Enterprise SP1<br>Microsoft Windows 7 Professional<br>Custom Inventory Rule: 🔋                                                                                                    | NOT deploy to unselected OS types.)                                                                                                    |
| Supported Operating Systems:<br>(You must select a supported OS. Software will<br>Mac OS X 10.5.8 (x86) (Build 9L31a)<br>Mac OS X 10.6.7 (x86) (Build 101869)<br>Mac OS X 10.6.8 (x86) (Build 1018549)<br>Mac OS X 10.7.3 (x86) (Build 11D50d)<br>Microsoft Windows 7 Enterprise SP1<br>Microsoft Windows 7 Professional<br>Custom Inventory Rule:<br>FileExists(/Library/Application Support/Faron                                                                                     | NOT deploy to unselected OS types.)                                                                                                    |
| Supported Operating Systems:<br>(You must select a supported OS. Software will<br>Mac OS X 10.5.8 (x86) (Build 9L31a)<br>Mac OS X 10.6.7 (x86) (Build 101869)<br>Mac OS X 10.6.8 (x86) (Build 1018549)<br>Mac OS X 10.7.3 (x86) (Build 11D50d)<br>Microsoft Windows 7 Enterprise SP1<br>Microsoft Windows 7 Professional<br>Custom Inventory Rule:<br>FileExists(/Library/Application Support/Faron<br>Associated Files                                                                 | NOT deploy to unselected OS types.)                                                                                                    |
| Supported Operating Systems:<br>(You must select a supported OS. Software will<br>Mac OS X 10.5.8 (x86) (Build 9L31a)<br>Mac OS X 10.6.7 (x86) (Build 101869)<br>Mac OS X 10.6.8 (x86) (Build 1018549)<br>Mac OS X 10.7.3 (x86) (Build 11D50d)<br>Microsoft Windows 7 Enterprise SP1<br>Microsoft Windows 7 Enterprise x64<br>Microsoft Windows 7 Professional<br>Custom Inventory Rule: ?<br>FileExists(/Library/Application Support/Faron<br>Associated Files<br>Current File (size): | NOT deploy to unselected OS types.)<br>ics/Deep Freeze/deepfreeze)<br>DFX_5.01.2200.0520_Custom.pkg.zip (27980882 bytes) Delete Associated File                               |
| Supported Operating Systems:<br>(You must select a supported OS. Software will<br>Mac OS X 10.5.8 (x86) (Build 91.31a)<br>Mac OS X 10.6.7 (x86) (Build 100869)<br>Mac OS X 10.7.3 (x86) (Build 100549)<br>Mac OS X 10.7.3 (x86) (Build 100549)<br>Microsoft Windows 7 Enterprise x64<br>Microsoft Windows 7 Professional<br>Custom Inventory Rule:<br>FileExists(/Library/Application Support/Faron<br>Associated Files<br>Current File (size):<br>Upload & Associate File:             | NOT deploy to unselected OS types.)<br>ics/Deep Freeze/deepfreeze)<br>DFX_5.01.2200.0520_Custom.pkg.zip (27980882 bytes) Delete Associated File<br>Choose File No file chosen |

## 4.0 Software Distribution

There are two different methods of installing software via the K1000: Managed Installations and Scripting. Each has a use case for installing Deep Freeze.

### 4.1 Windows

Deep Freeze Enterprise is used to protect Microsoft Windows-based systems. A single installation file will work on all supported versions of Windows OS. To install the software with the K1000, take the following steps:

- 1. Navigate to Distribution and then the Managed Installation tab within your appliance.
- 2. Select Add New Item from the Choose Action drop down menu.
- 3. Select Deep Freeze Enterprise from the Software drop down menu.
  - If you did not upload your installer when you created the software record, choose "Also show software without an Associated File", search for Deep Freeze Enterprise, and upload your installer.

| Software:        | leep Freeze Enterprise                                  | :                                                                                                    |                          |
|------------------|---------------------------------------------------------|----------------------------------------------------------------------------------------------------|--------------------------|
| Filter:          | (24)                                                    |                                                                                                    |                          |
| Also show sof    | tware without an Associated File                        |                                                                                                    |                          |
| Upload & Asso    | ciate New File:                                         | Cho                                                                                                    | oose File No file chosen |
| 4. Set           | the Run Parameters:                                     |                                                                                                    |                          |
| •                | "/Install" can be used to silently install the software |                                                                                                    |                          |
| •                | See the Deep Freeze Enterprise manual for a comple      | te list of command                                                                                                    | options                  |
| Installation Com | nmand:                                                  | Our Contract Our Our Contract Our Contract Out Contract Out Contract Out Contra | Configure Manually       |

Run Parameters:

Use Default 
 Configure Manually
 /Install

- 5. Choose Managed Action
- 6. Choose Machine Targets
  - Smart labels should be used to target all machines without Deep Freeze Enterprise

Deploy to All Machines:

Limit Deployment To Labels:

Limit Deployment To Listed Machines:

| Install Deep Freeze Enterprise |         |
|--------------------------------|---------|
| Machine Names                  |         |
| Salact machine to add          | Remove  |
| Select machine to add          | 100110  |
| Filter:                        | (20/48) |

- 7. Set Deployment Window
- 8. Scroll Down and click Save

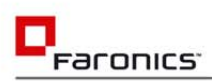

### 4.2 Macintosh

Deep Freeze Mac is used to protect Macintosh OS X-based systems. There are two versions of Deep Freeze Mac as noted in the requirements section. To install the software with the K1000, take the following steps:

- 1. Navigate to Distribution and then the Managed Installation tab within your appliance.
- 2. Select Add New Item from the Choose Action drop down menu.
- 3. Select Deep Freeze Enterprise from the Software drop down menu.
  - If you did not upload your installer when you created the software record, choose "Also show software without an Associated File", search for Deep Freeze Enterprise, and upload your installer.

| [ Softwa                             | re Detail for Deep Freeze Mac (4.65) ]                                                                                           |    |
|--------------------------------------|----------------------------------------------------------------------------------------------------|----|
| This soft<br>Mac O<br>Mac O<br>Mac O | ware will only be installed on the following Operating Systems: (edi<br>S X 10.5.8 (x86)<br>S X 10.6.7 (x86)<br>S X 10.6.8 (x86) | t) |
| Software:                            | Deep Freeze Mac (4.65)                                                                                                    | \$ |
| Filter:                              | (27)                                                                                                    |    |

Also show software without an Associated File

- 4. Set the Run Parameters:
  - Select the 'Configure Manually' radio button
  - Enter the command: installer -pkg YOUR\_PACKAGE\_NAME -target /
  - See the Deep Freeze Mac manual for a complete list of command options

Installation Command:

Use Default 
 Configure Manually

installer -pkg dfx\_4.65.2200.0407\_custom.pkg -targe [Share with AppDeploy Live!]

5. Fill out the notes section to describe the installation: Installs Deep Freeze Mac on 10.6.X and below. The system needs to be rebooted to complete the installation.

Notes:

Installs Deep Freeze Mac on 10.6.X and below. The system needs to be rebooted to complete the installation.

- 6. Choose Managed Action
- 7. Choose Machine Targets
  - Smart labels should be used to target all supported Mac machines without Deep Freeze Mac

Limit Deployment To Labels:

Limit Deployment To Listed Machines:

|       | Machine Names    |      |     |    |
|-------|------------------|------|-----|----|
|       |                  | Remo | ove |    |
| Selec | t machine to add |      |     | \$ |

Install Deep Freeze Mac on 10.6.x and Below

8. Set Deployment Window

9. Scroll Down and click Save

Duplicate this process for version 5.x.

## 5.0 Custom Inventory Rules

Deep Freeze software allows you to identify if machines are in a frozen or thawed state. In order to make configuration changes on a machine, it must be in a thawed state. Using Custom Inventory Fields, you can make the machine state a part of the inventory view, making it available for labeling criteria and report building.

### 5.1 Windows

Microsoft Windows Deep Freeze status is stored in the registry. In order to add this information to the K1000 machine inventory, you will use a Custom Inventory Rule that calls **RegistryValueReturn().** 

To create a custom rule to return the Deep Freeze status, take the following steps:

- 1. Navigate to Inventory and then the Software tab within your appliance.
- 2. Select Add New Item from the Choose Action drop down menu.
- 3. Fill out the following values on the Edit Software Detail Screen:
  - Display Name (Title): Deep Freeze Enterprise Status
  - Publisher (Vendor): Dell KACE
  - Display Version: 1.0
  - Supported Operating Systems: Select All Windows Operating Systems
  - Custom Inventory Rule:
    - RegistryValueReturn(HKLM\Software\Faronics\Deep Freeze 6,DF Status,TEXT)
  - Scroll down and click Save

#### 5.2 Macintosh

Macintosh OS X Deep Freeze status can be accessed by running a command on the system. In order to add this information to the K1000 machine inventory, you will use a Custom Inventory Rule that calls **ShellCommandTextReturn().** 

To create a custom rule to return the Deep Freeze status, take the following steps:

- 1. Navigate to Inventory and then the Software tab within your appliance.
- 2. Select Add New Item from the Choose Action drop down menu.
- 3. Fill out the following values on the Edit Software Detail Screen:
  - Display Name (Title): Deep Freeze Mac Status
  - Publisher (Vendor): Dell KACE
  - Display Version: 1.0
  - Supported Operating Systems: Select All Mac OS X Operating Systems
  - Custom Inventory Rule:
    - ShellCommandTextReturn(DFXPSWD=[password] /Library/Application\
    - Support/Faronics/Deep\ Freeze/deepfreeze -u [DeepFreeze\_admin\_username] -p status)
  - Scroll down and click Save

## 6.0 Scripting

Utilizing the Deep Freeze CLI and the K1000 scripting engine, you can 'Thaw' and 'Freeze' machines for maintenance and configuration activities. This section will cover how to create these scripts.

### 6.1 Windows

On Microsoft Windows, you can pass parameters to the Deep Freeze CLI (DFC.exe) to 'Thaw' and 'Freeze' machines. There are a number of different options that you can pass to DFC.exe, however, this document will focus on 'Thaw' and 'Freeze' only. The install location on respective systems is:

- X86 %WINDIR%\System32
- X64 %WINDIR%\Syswow64

The DFC.exe command line options we will use in this document are:

- DFC password /BOOTTHAWED Restarts the computer in a 'Thawed' state
- DFC password /BOOTFROZEN Restarts the computer in a 'Frozen' state

To create the scripts in the K1000, take the following steps:

- 1. Navigate to Scripting and then the Scripts tab within your appliance.
- 2. Select Add New Item from the Choose Action drop down menu
- 3. Fill out the following values on the Script: Edit Detail page:
  - Script Type: Offline KScript
  - Name: Deep Freeze Enterprise Boot Thawed
  - Description: Reboots the workstation into a 'Thawed' ('Frozen') state
  - Supported Operating Systems: Microsoft Windows
- 4. Policy or Job Rules: Add Task Section
  - Verify: Verify a directory exists
    - o %PROGRAMFILES(X86)%

#### Verify

1. Verify a directory exists...

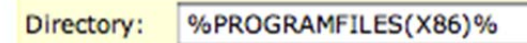

Save Changes Cancel Edit

- On Success: Launch a program
  - Directory: \$(KACE\_SYS\_DIR)\syswow64
  - o File: DFC.exe
  - o Parameters: password /BOOTTHAWED

#### On Success

Launch a program...

| Directory:   | \$(KACE_SYS_DIR)\syswow64 |
|--------------|---------------------------|
| File:        | DFC.exe                   |
|              | Wait for startup          |
| Parameters:  | dellkace /BOOTTHAWED      |
| Save Changes | Cancel Edit               |

- Remediation: Launch a program
  - o Directory: \$(KACE\_SYS\_DIR)\System32
  - o File: DFC.exe

#### o Parameters: password /BOOTTHAWED

#### Remediation

1. Launch a program...

| Directory:   | \$(KACE_SYS_DIR)\system32 |
|--------------|---------------------------|
| File:        | DFC.exe                   |
|              | Wait for startup          |
| Parameters:  | dellkace /BOOTTHAWED      |
| Save Changes | Cancel Edit               |

Duplicate the process for the 'Freeze' script.

### 6.2 Macintosh

On Macintosh OS X systems, you can pass parameters to the Deep Freeze CLI (deepfreeze) to 'Thaw' and 'Freeze' machines. There are a number of different options that you can pass to deepfreeze, however, this document will focus on 'Thaw' and 'Freeze' only. The deepfreeze CLI is located in:

• /Library/Application Support/Faronics/Deep Freeze

The deepfreeze command line options we will use in this document are:

- DFXPSWD=[password] /Library/Application\ Support/Faronics/Deep\ Freeze/deepfreeze -u [DeepFreeze\_admin\_username] -p bootThawed – Sets the computer to restart in a 'Thawed' state
- DFXPSWD=[password] /Library/Application\ Support/Faronics/Deep\ Freeze/deepfreeze -u [DeepFreeze\_admin\_username] -p bootFrozen – Sets the computer to restart in a 'Frozen' state

To create the scripts in the K1000, take the following steps:

- 1. Navigate to Scripting and then the Scripts tab within your appliance.
- 2. Select Add New Item from the Choose Action drop down menu
- 3. Fill out the following values on the Script: Edit Detail page:
  - Script Type: Online Shell Script
  - Name: Deep Freeze Mac Boot Thawed
  - Description: Sets the computer to restart in a 'Thawed' state and then reboots the system
  - Supported Operating Systems: Mac OS X
  - Script Text:

#! /bin/sh

# Thaw Deep Freeze Mac Client

echo - Deep Freeze Mac Thaw Executing

DFXPSWD=dellkace /Library/Application\ Support/Faronics/Deep\ Freeze/deepfreeze -u dellkace -p bootThawed

echo - Rebooting system shutdown -r now

#### Script Text:

| #! /bin/sh                                              |                                                                                                    |
|---------------------------------------------------------|----------------------------------------------------------------------------------------------------|
| # Thaw Deep Freeze Mac Client                           |                                                                                                    |
| echo - Deep Freeze Mac Thaw E                           | kecuting                                                                                                    |
| DFXPSWD=dellkace /Library/App<br>dellkace -p bootThawed | plication\ Support/Faronics/Deep\ Freeze/deepfreeze -u                                                                                                    |
| echo - Rebooting system<br>shutdown -r now              |                                                                                                    |
| Script File Name:                                       | DPM_Thawed.sh                                                                                                    |
| Control File Newson DDM                                 | The second state of the second state of the se |

Script File Name: DPM\_Thawed.sh

Duplicate the process for the 'Freeze' script.

## 7.0 License Tracking

You can utilize K1000 asset management capabilities to track and report on your Deep Freeze licenses. More information on tracking licenses can be found in the 'Configuring Software License Compliance Section' of the Dell KACE K1000 Asset Management Guide.

| Assets                    | 🚇 New Asset |               |
|---------------------------|-------------|---------------|
| Choose Action - Found 2   | 2 assets    |               |
| □ Name 🖑                  | Installed   | License Count |
| Deep Freeze Enterprise (V | Vindows) 4  | 100           |
| Deep Freeze Mac (OSX)     | 1           | 100           |

## 8.0 Reporting

Reporting can be used to identify machines and the machine state of all computers with Deep Freeze installed. To create the report in the K1000, take the following steps:

- 1. Navigate to Reporting and then the Reports tab within your appliance.
- 2. Select Add New SQL Report from the Choose Action drop down menu.
- 3. Fill out the following values on the K1000 Reports: Edit Report page:
  - Title: Deep Freeze Status
  - Category: Computer
  - Description: Lists the Deep Freeze status of machines for DFE and DF Mac
  - SQL Select Statement:

SELECT MACHINE.NAME AS SYSTEM\_NAME, IP, MACHINE.DOMAIN, LAST\_REBOOT, LAST\_SHUTDOWN,

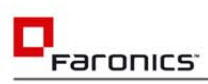

(SELECT MACHINE CUSTOM INVENTORY.STR FIELD VALUE FROM MACHINE\_CUSTOM\_INVENTORY JOIN SOFTWARE ON SOFTWARE.ID=MACHINE\_CUSTOM\_INVENTORY.SOFTWARE\_ID WHERE MACHINE\_CUSTOM\_INVENTORY.ID=MACHINE.ID and (SOFTWARE.DISPLAY\_NAME = 'Deep Freeze Enterprise Status' OR SOFTWARE.DISPLAY\_NAME='Deep Freeze Mac Status')) AS DEEP\_FREEZE\_STATUS FROM MACHINE WHERE ((1 in (select 1 from MACHINE\_CUSTOM\_INVENTORY join SOFTWARE on SOFTWARE.ID=MACHINE\_CUSTOM\_INVENTORY.SOFTWARE\_ID where MACHINE.ID = MACHINE\_CUSTOM\_INVENTORY.ID and (SOFTWARE.DISPLAY\_NAME = 'Deep Freeze Enterprise Status' OR SOFTWARE.DISPLAY\_NAME='Deep Freeze Mac Status') and MACHINE\_CUSTOM\_INVENTORY.STR\_FIELD\_VALUE is not null))) ORDER BY DEEP FREEZE STATUS, SYSTEM NAME

• Scroll down and click Save

### K1000 Reports : Edit Report

| Created:                 | 2012/03/26 18:25:07                                                                                                    |
|--------------------------|----------------------------------------------------------------------------------------------------|
| Last Modified:           | 2012/04/02 21:55:34                                                                                                    |
|                          |                                                                                                    |
| Title:                   | Deep Freeze Status                                                                                                    |
| Category:                | DC                                                                                                    |
| Description:             | Lists the Deep Freeze status of machines for DFE and DF Mac                                                                                                    |
| Output Types:            | HTML: CSV: TEXT:                                                                                                    |
| SQL Select Statement:    | SELECT<br>MACHINE.NAME AS SYSTEM_NAME,<br>IP,<br>MACHINE.DOMAIN,<br>LAST_REBOOT,<br>LAST_SHUTDOWN,<br>(SELECT MACHINE_CUSTOM_INVENTORY.STR_FIELD_VALUE<br>FROM MACHINE_CUSTOM_INVENTORY.SOFTWARE_ID<br>WHERE MACHINE_CUSTOM_INVENTORY.ID=MACHINE.ID<br>and (SOFTWARE.ID=MACHINE_CUSTOM_INVENTORY.ID=MACHINE.ID<br>and (SOFTWARE.ID=MACHINE_CUSTOM_INVENTORY.ID=MACHINE.ID<br>and (SOFTWARE.IDSPLAY_NAME = 'Deep Freeze Enterprise Status' OR SOFTWARE.DISPLAY_NAME='Deep<br>Freeze Mac Status') AS DEEP_FREEZE_STATUS<br>FROM MACHINE<br>WHERE ((1 in<br>(select 1 from MACHINE_CUSTOM_INVENTORY.SOFTWARE_ID<br>where MACHINE_ID=MACHINE_CUSTOM_INVENTORY.SOFTWARE_ID<br>where MACHINE.ID = MACHINE_CUSTOM_INVENTORY.SOFTWARE_ID<br>where MACHINE.ID = MACHINE_CUSTOM_INVENTORY.SOFTWARE_ID<br>and (SOFTWARE.DISPLAY_NAME = 'Deep Freeze Enterprise Status' OR SOFTWARE.DISPLAY_NAME='Deep<br>Freeze Mac Status')<br>and MACHINE_CUSTOM_INVENTORY.STR_FIELD_VALUE is not null)) )<br>ORDER BY DEEP_FREEZE_STATUS, SYSTEM_NAME |
| Break on Columns:        |                                                                                                    |
| Show Line Number Column: |                                                                                                    |
|                          | Save Delete Cancel Duplicate                                                                                                    |

## 9.0 Use Cases

There are two interesting use cases for integrating Deep Freeze within the Dell KACE K1000. Method 1 utilizes the K1000 scripting engine to schedule workstation 'Thaw' for maintenance tasks. Method 2 utilizes Deep Freeze maintenance windows to 'Thaw' machines on a predetermined schedule for maintenance.

## 9.1 Use case 1 – Scripting

By utilizing the 'Thaw' and 'Freeze' scripts you created in your K1000 appliance, you can schedule maintenance windows for your computers. It gives you the flexibility to patch machines, deploy software, or deploy policies to workstations without having to wait for the scheduled Deep Freeze maintenance window. There are 3 parts to any maintenance workflow: Labeling, Scripting and Maintenance Task.

- Create a smart label to identify 'Thawed' and 'Frozen' computers
  - Filter on Deep Freeze Enterprise status contains 'Thawed AND Deep Freeze Enterprise status is NOT NULL

| Create Smart Label                |              |                               |        |                      |                                |
|-----------------------------------|--------------|-------------------------------|--------|----------------------|--------------------------------|
| Your smart label has been created | successfully | . [ Smart Label List ]        |        |                      |                                |
|                                   | [and/or]     | Deep Freeze Enterprise Status | :      | contains ‡           | Thawed                         |
|                                   | AND :        | Deep Freeze Enterprise Status | :      | is NOT NULL \$       |                                |
|                                   | :            | Agent Version                 | :      | contains ‡           |                                |
|                                   | :            | Agent Version                 | ;)(    | contains \$          |                                |
|                                   |              | Choose label: DFE - Thaw      | ed Cor | npute 💌 Test Smart I | Label Create Smart Label Reset |

- Create a schedule within your Offline KScripts
  - Offline KScripts cache on the local system and execute at the scheduled time. This will allow all of your managed machines to 'Thaw' or 'Freeze' at the same time with no impact to the server or network.
- Schedule patch management to execute after the scheduled 'Thaw' is executed.
  - Target the 'Thawed' machine label.
  - o Schedule your task to execute after the thaw script has executed.
  - Check the 'Run on next connection if offline' option to ensure machines that miss the patch kick-off will feed into the queue

#### **Machine Selection**

| Reboot Mode:         | Force Reboot \$              |                           |  |  |
|----------------------|------------------------------|---------------------------|--|--|
| Reboot Message:      | Reboot Required for Patching |                           |  |  |
| Message Timeout:     | 5                            | (minutes)                 |  |  |
|                      |                              |                           |  |  |
| Patch Schedule       |                              |                           |  |  |
| O Don't Run on a sch | hedule                       |                           |  |  |
| O Run every          | hours                        |                           |  |  |
| Run every Wedne      | esday 🗘                      | at 3 🛟 : 00 🛟             |  |  |
| Q Pup on the list    | ¢ of                         | every month 🛟 at 😂 : 00 🗘 |  |  |
| C Rui on the 1st     |                              | 2                         |  |  |
| Run custom:          |                              |                           |  |  |
| Run custom:          |                              |                           |  |  |
| C Run custom:        | Server :                     | time-zone 👔               |  |  |

## 9.2 Use case 2 – Maintenance Windows

By utilizing the Deep Freeze maintenance windows, you can minimize the tasks needed from the K1000 to maintain your systems. When you create your custom Deep Freeze installer, you can specify maintenance windows around which you can build policies. For example, you can set the Deep Freeze maintenance window to thaw machines on weekends. You can schedule all of your scripts, patches, and managed installations to run during these maintenance windows, which will eliminate the need to maintain systems during working hours. This increases productivity by minimizing machine downtime.

| File Help                                     |                                                                                                    |
|-----------------------------------------------|----------------------------------------------------------------------------------------------------|
| Passwords Drives Embedded Events Maintenance  | e Advanced Options                                                                                                    |
| Event Management Event Type Choose Event> Add | Event Properties<br>Event Name<br>Daily Maintenance                                                                                                    |
| Event Name (Check to Activate) Event Tune     | Day Start Time End Time                                                                                                    |
| Embedded Event 0 Maintenan<br>Remove          | Daily <ul> <li>1:00:00 AM</li> <li>5:00:00 AM</li> </ul> Run           Batch File <ul> <li>Allow User to Cancel Event</li> <li>Shutdown after Maintenance</li> <li>Disable Keyboard and Mouse</li> </ul> <ul> <li>Is Shutdown After Maintenance</li> <li>Disable Keyboard and Mouse</li> </ul> <ul> <li>Show Message</li> <li>minutes before the Event starts</li> <li>Message to be Displayed Before the Event (Can not be empty)</li> <li>This computer will reboot in %d minute(s) for Maintenance.</li> </ul> |
| Restart on logoff                             | Message to be Displayed During the Event (Can not be empty)                                                                                                    |
| Enable                                        | This computer is in Maintenance Mode.                                                                                                    |

•

п